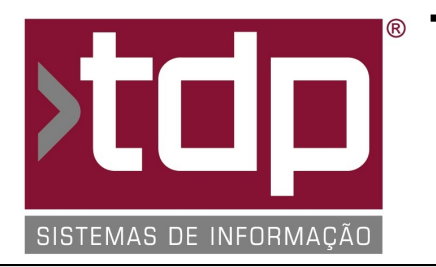

# TDP SISTEMAS DE INFORMAÇÃO

## FONTE PADRÃO - COMÉRCIO

Nota Técnica Nº. 0031/2017

Data/Hora.....: 09/05/2017 - 17:48:36 Número da OS....: 005727 Versão Disponível: 4.4.3.6 Analista....: RICARDO F. MIZAEL Programador....: ALAN LEONIDAS DA SILVA Homologador....: LUCAS DORADOR FORNACIARI Documentação....: LUCAS DORADOR FORNACIARI

## NOTA FISCAL SIMPLIFICADA PELO BALCÃO E PELA COMANDA

#### Resumo da Nota

Nesta O.S foram desenvolvidas as funcionalidades para a emissão de NFe (Nota Fiscal Eletrônica) conjugadas (com SAT ou NFCe) pelos aplicativos "Balcão" e "Comanda".

### Descrição

\*\*\*\*\*\* OBRIGATORIEDADES \*\*\*\*\*\*

1) Para a emissão de Nota Fiscal Eletrônica conjulgada, será necessário que o parâmetro VII esteja com o valor SIM, para que ao final da emissão do SAT ou NFCe o sistema faça o referenciamento do devido cupom.

\*\*\*\*\*\* APLICATIVO BALCÃO \*\*\*\*\*\*

2) Com o parâmetro do item I igual a SIM, após a finalização da venda (Somente para SAT (Sistema Autenticador e Transmissor de Cupons Fiscais Eletrônicos) e NFCe(Nota Fiscal do Consumidor Eletrônica)) será aberta uma tela para a emissão da NFe (Nota Fiscal Eletrônica).

2.1) Nessa tela na aba "Cabeçalho" será possivel alterar os dados básicos do cliente, desde que não seja o cliente padrão.

2.2) Na aba "Mensagens Adicionais" serão carregadas as mensagens que estiverem no cadastro de empresas e no cadatrado de CFOP, poderá também adicionar outras mensagens que irão sair no campo "Mensagens Adicionais da NFe".

2.3) Na aba "Rodapé", poderá ser alterado os campos "Cód. Transp", "Qtde. Volume", "Peso Bruto", "Peso Líquido", "VIr. Frete", "Tipo do Frete (Emitente, Destinatário, Terceiros, Outros)", "Espécie", "Marca".

#### \*\*\*\*\*\* APLICATIVO COMANDA \*\*\*\*\*\*

3) Com o parâmetro do item II igual a SIM, após a finalização da venda (Somente para SAT (Sistema Autenticador e Transmissor de Cupons Fiscais Eletrônicos) e NFCe(Nota Fiscal do Consumidor Eletrônica)) será aberta uma tela para a emissão da NFe (Nota Fiscal Eletrônica).

3.1) Terá as mesmas funcionalidades descritas nos itens 2.1, 2.2, 2.3.

\*\*\*\*\*\* FACILIDADES QUE PODERÃO SER IMPLEMENTADAS \*\*\*\*\*\*

4) Para facilitar a emissão da NFe pelo balcão e comanda, poderá ser habilitado o parâmetro do item III, com ele igual a SIM, tanto no processo de emissão da NFCe quanto na emissão da NFe será feito de modo simplificado, ou seja, quase sem a interação do usuário, salvo exceções como por exemplo senha de certificado digital.

#### Parâmetros Envolvidos

No aplicativo Integrado - Utilitários - Parâmetros do Sistema - Parâmetros Gerais, configurar o seguinte parâmetros:

I-) 4.18.637 - GERA NF-E PELO BALCAO = (Sim; Não)

RELATÓRIO EMITIDO EM: 29/05/2017 - 11:26:23

II-) 4.18.638 - GERA NF-E PELA COMANDA = (Sim; Não)

III-) 4.18.462 - GERA NFE/NFCE DE FORMA SIMPLIFICADA = (Sim; Não)

IV-) 4.18.291 - ALTERA DESCRIÇÃO PRODUTO NA VENDA = (Sim, Complementar; Sim, Alterar; Sim, Opcional; Não)
- Caso esse parâmetro esteja diferente de Não, abrirá uma tela de Observação, o que for inserido nela sairá como descrição do produto.

V-) 4.18.229 - NUMERO VENCIMENTO NFE IGUAL NUMERO NFE = (Sim; Não) - Caso esse parâmetro esteja com o valor SIM, quando for gerado duplicatas na nota seus números serão de acordo com o Número da NFe, caso esteja com o valor NÃO, seus número serão criados de acordo com o Número do Pedido.

VI-) 4.18.154 - TRATA DEVOLUÇÃO COMO DESCONTO NA NF = (Sim; Não) - Caso esse parâmetro esteja com o valor SIM, no aplicativo "Balcão" caso cancele algum item e emita uma NFe, o sistema irá tratar esse item cancelado como desconto.

VII-) 4.18.502 - ADICIONA NÚMERO DO CUPOM NOS ADICIONAIS DA NF CLIENTE MARCAR = (Sim; Não).

No aplicativo Integrado - Cadastros- Tabelas - Tabelas Genéricas - CFOP, configurar o seguinte parâmetros:

VIII-) Nos CFOPs de lançamento efetuado em decorrência de emissão de documento fiscal (Ex.: 5.929), deverá estar marcado a opção "Relacionar Documento Fiscal".
IX-) Nos CFOPs de venda (Ex.: 5.102), deverá estar marcado a opção "Não utiliza no Produto".

No aplicativo Integrado - Utilitários - Parâmetros do Sistema - Pedido de Venda, configurar o seguinte parâmetros:

X-) Inserir o CFOP que será utilizado para lançamento efetuado em decorrência de emissão de documento fiscal no campo "Nat Oper Dentro do Estado".